# 会費納入方法(更新方法)

①SID のホームページを開く(<u>http://www.sid.org</u>) 続いて「Members」をクリックする。

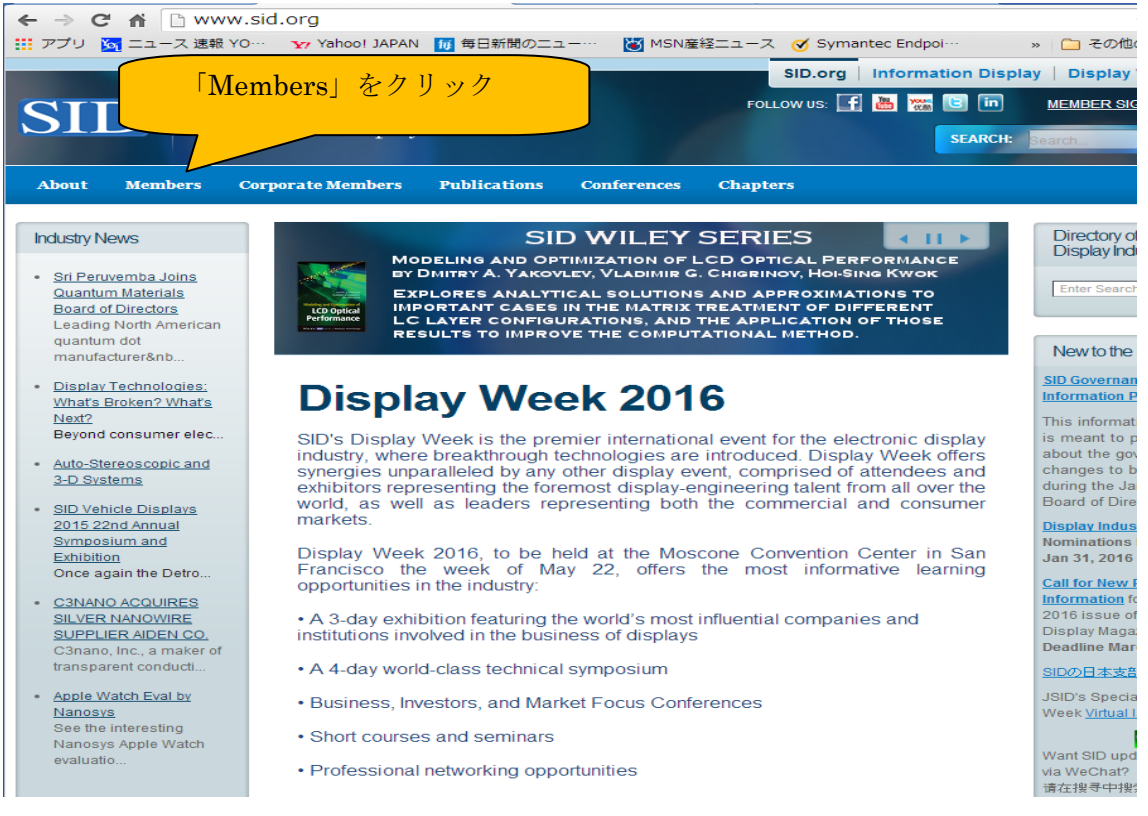

### ②「Apply and Renew Online」をクリックする。

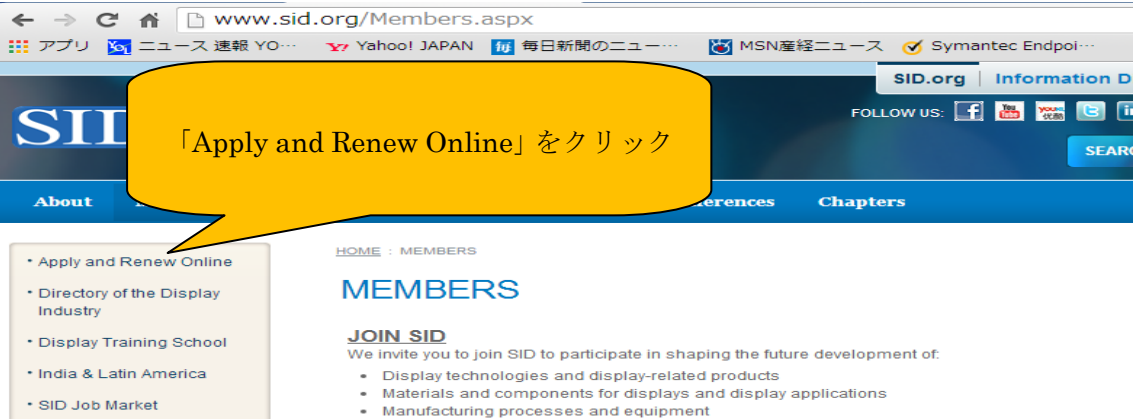

- Students
- Member Login
- Visa Invitation Letter
- visa minatori E
- 2015 Election
- New markets and applications
- In every specialty you will find SID members as leading contributors to their profession.

#### MEMBERSHIP BENEFITS

#### Publications

- Free access to SID's extensive archive of publications and past conference digests, with current and past issues available, searchable, and online
- Stay on top of the latest research and advances in display technology via *Journal of SID* and the technical digests from the many SID conferences. These are also searchable, with free access for SID members!
- Learn through SID's educational publications, including seminar notes, course notes, and the SID-Wiley Book Series, featuring price discounts for SID members only
- Stay informed of industry developments and events through Information Display Magazine, free for SID members!

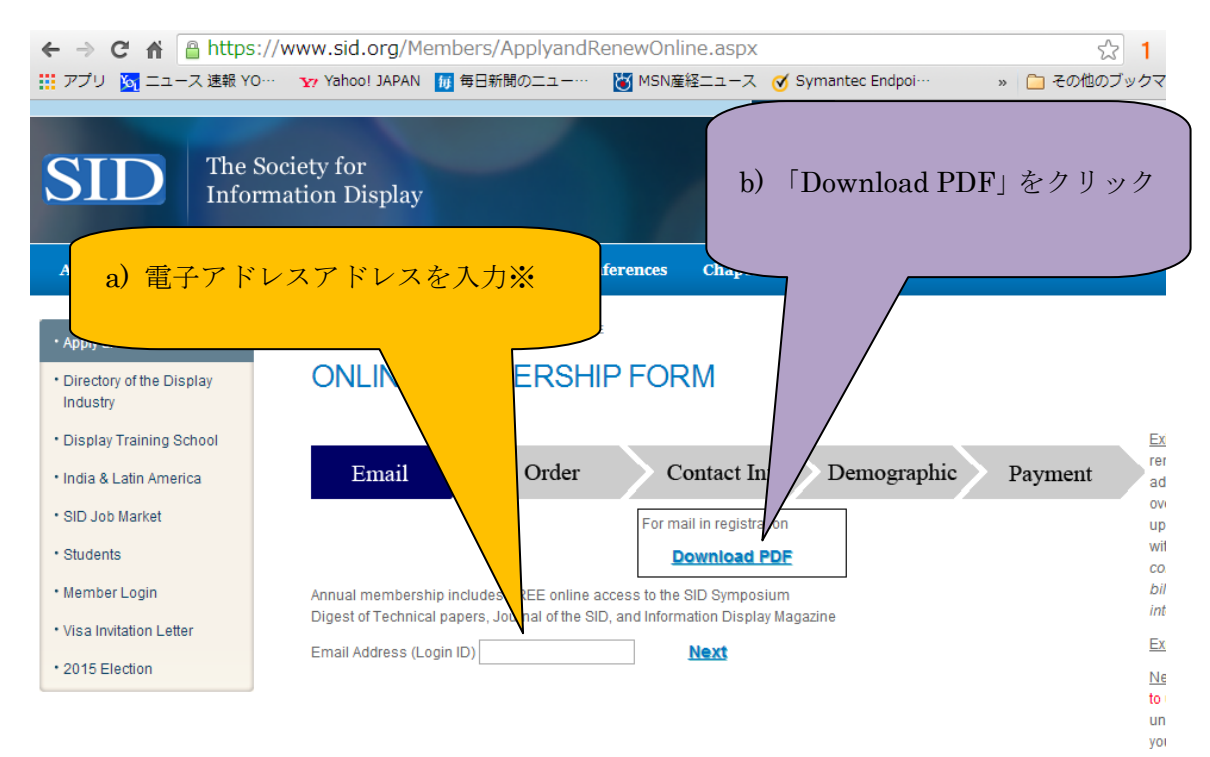

◎ここで、Web 上からクレジットカード番号を入力することで会費支払い(資格更新)を される方は『a)電子メールアドレスを入力』を行ってください。

Web からクレジットカードを使って会費支払いが出来ない方は、『b) Download PDF』を クリックし、ダウンロードされた pdf ファイルに必要事項を記入し、本部に FAX で送信す るか、記入したものをスキャン後にメール添付でお送り下さい(以上)。

「a) 電子メールアドレスを入力」される方は次にお進み下さい。
 ③以下の該当するラジオボタンをクリックした後、「Next」をクリック下さい。

|               |                |                     |                    | 10           | . Outline    |                   |                    |                    |                    |
|---------------|----------------|---------------------|--------------------|--------------|--------------|-------------------|--------------------|--------------------|--------------------|
|               |                | XQ XX Yahool JAPAN  | mbers/Appiya<br>   |              | MSNæ43-      | .aspx             | antec Endnoi       | » 🗁 <del>7</del> 0 | 53 1 =<br>地のブックマー・ |
|               |                |                     |                    |              |              | SID ord           |                    | isplay Online      | Display We         |
|               |                |                     |                    |              |              | Sibility          |                    |                    |                    |
| SI            | The Inf        | e Society for       |                    |              |              | FOLLOW US:        |                    | MEMBER             |                    |
|               |                | ormation Display    |                    |              |              |                   | SEAR               | СН:                | ع                  |
| About         | Members        | Corporate Members   | Publications       | Confere      | nces (       | Chapters          |                    |                    |                    |
|               |                |                     |                    |              |              |                   |                    |                    |                    |
| • Apply and   | 1 Renew Online | HOME : MEMBERS :    | APPLY AND RENEW    | ONLINE       |              |                   |                    |                    |                    |
| Directory     | of the Display |                     | MEMBER             | SHIP F       |              | 1                 |                    |                    |                    |
| Industry      |                |                     |                    |              |              |                   |                    |                    |                    |
| Display T     | raining School |                     |                    |              |              |                   |                    |                    | Existi             |
| • India & La  | atin America   | Email               | Ord                | ler          | Cont         | tact Info         | Demographic        | Paymer             | at addre           |
| • SID Job N   | Market         |                     |                    |              | For mail in  | registration      |                    |                    | overw              |
| Students      |                |                     |                    |              | Dow          | nload PDF         |                    |                    | with t             |
| • Member L    | Login          | Annual membershi    | p includes FREE o  | nline access | to the SID   | Symposium         |                    |                    | billing            |
| • Visa Invita | ation Letter   | Digest of Technical | papers, Journal of | the SID, and | i Informatio | n Display Magazin | e                  |                    | into ti            |
| • 2015 Elev   | ction          | Welcome, Munehire   | o Kimura.          |              |              |                   |                    |                    | Expire             |
| 2013 2160     | calon          | Regular/Associate   | 1 Year             | r 2 Years    | 3 Years      | No Expiration     |                    |                    | to us              |
|               |                | Membership          | • \$10             | 0 🔍 \$190    | ◎ \$270      |                   |                    |                    | unive              |
|               |                | Student Membersh    | ip © \$5           |              |              |                   |                    |                    | you, s<br>servic   |
|               |                | Permanent Membe     | rship              |              |              | \$1,500           |                    |                    | equiv              |
|               |                | Corporate Members   | ship \$1,000       | \$2,000      | \$3,000      |                   |                    |                    | Displ              |
|               |                | Silver Corporate Me | mbership \$3,000   | ©<br>\$6,000 | 9,000        |                   |                    |                    | other              |
|               |                | Gold Corporate Me   | mbership S7,500    | \$15,000     | \$22,500     |                   |                    |                    | mem                |
|               |                | IOID Lland Comp Or  | \$7,500            | 010,000      | Q22,500      | Clear             |                    |                    | be re-<br>stude    |
|               |                | JSID Hard Copy Su   | oscription \$50    | - \$100      | - \$150      | Subscription      |                    |                    | Disco              |
|               |                |                     |                    |              |              |                   | Total:<br>\$100.00 |                    | in Ce              |
|               |                |                     |                    |              |              |                   | 0100.00            |                    | purch              |
|               |                |                     | cancel             |              | Next         |                   |                    |                    | hern<br>b e te     |

## ④会員登録情報の確認&修正を行います。最下部の Next を押し、次に進みます。

| ← → C ↑ https://www.sid.org/Default.aspx?TabID=                                                                                                    |                |                              |                    |                                             |               |  |
|----------------------------------------------------------------------------------------------------|----------------|------------------------------|--------------------|---------------------------------------------|---------------|--|
| ] https://www.sid.org/Default.aspx?TabID=                                                                                                    |                |                              |                    |                                             |               |  |
| 0. https://www.sid.org/Default.aspy2TabID= - Google 絵索                                                                                                    |                |                              |                    |                                             |               |  |
| = 0000  for  1000  for  10000  for  1000  for  1000  for  1000  for  1000  for  1000  for  1000  for  1000  for  1000  for  1000  for  1000  for  1000  for  1000  for  1000  for  1000  for  1000  for  1000  for  1000  for  1000  for  1000  for  1000  for  1000  for  1000  for  1000  for  10000  for  10000  for  10000  for  10000  for  10000  for  10000  for  10000  for  10000  for  10000  for  10000  for  100000  for  100000  for |                |                              |                    |                                             |               |  |
|                                                                                                    |                | ps://www.sid.org/Default.    | aspx?Tab1D···· - S | SID, the society for Information L          | nspiay > ™e∙  |  |
|                                                                                                    |                | ormation Display             |                    | SEARCH:                                     | Search        |  |
|                                                                                                    |                |                              |                    |                                             |               |  |
| About                                                                                                    | Members        | Corporate Members Publicatio | ons Conferences    | Chapters                                    |               |  |
|                                                                                                    |                | -                            |                    |                                             |               |  |
| • Apply and                                                                                                    | d Renew Online | HOME : MEMBERS : APPLY AND F | RENEW ONLINE       |                                             |               |  |
| Directory                                                                                                    | of the Display | ONLINE MEMB                  | ERSHIP FOR         | RM                                          |               |  |
| Industry                                                                                                    |                |                              |                    |                                             |               |  |
| • Display T                                                                                                    | raining School | Email                        | Order C            | ontact Info Demographic                     | Payment       |  |
| • India & L                                                                                                    | atin America   |                              |                    | - magazina                                  | 1 4 9 1110111 |  |
| • SID. Job I                                                                                                    | Varkat         | Login ID                     | nut                | kim@vos.nagaokaut.ac.jp                     |               |  |
| 1000                                                                                                    | warket         | Email                        | nutk               | kim@vos.nagaokaut.ac.jp                     |               |  |
| Students                                                                                                    |                | Salutation                   |                    | •                                           |               |  |
| Member Login                                                                                                    |                | First Name*                  | Mun                | Munehiro                                    |               |  |
| Visa Invitation Letter                                                                                                    |                | Last Name*                   | Kim                | nura                                        |               |  |
| • 2015 Ele                                                                                                    | ction          | Title                        |                    |                                             |               |  |
| 2010 210                                                                                                    |                | Company*                     | Nag                | gaoka University of Tec                     |               |  |
|                                                                                                    |                | Department                   |                    |                                             |               |  |
|                                                                                                    |                | Billing Address Line 1*      | Dep                | ot. Of Electrical Engineering 1603-1 Kamito |               |  |
|                                                                                                    |                | Billing Address Line 2       | mio                | ka                                          |               |  |
|                                                                                                    |                | Billing City                 | Nag                | gaoka                                       |               |  |
|                                                                                                    |                | Billing State                | Niig               | jata                                        |               |  |
|                                                                                                    |                | Billing Country              | 940                | -2188                                       |               |  |
|                                                                                                    |                | Shinning Country             | [ Oab              | ari •                                       |               |  |
|                                                                                                    |                | Telephone                    |                    |                                             |               |  |
|                                                                                                    |                | Mobile                       |                    |                                             |               |  |
|                                                                                                    |                | Secondary E-mail             |                    |                                             |               |  |
|                                                                                                    |                | Chapter*                     | JP                 | – Japan 🔹                                   |               |  |
|                                                                                                    |                | Email Opt Out                |                    |                                             |               |  |
|                                                                                                    |                |                              | Cancel             | Next                                        |               |  |
|                                                                                                    |                |                              |                    |                                             |               |  |

Please use the cancel button rather than the back button to start over.

⑤質問項目が続きますが、また最下部の Next を押し、次に進みます。

|                                   | s://www.sid.org/Default.aspx?labiD=1058 27                                      |
|-----------------------------------|---------------------------------------------------------------------------------|
| 🎹 アプリ 🔀 ニュース 速報                   | YO… 🛛 👽 Yahoo! JAPAN 🛛 毎日新聞のニュー… 🛛 MSN産経ニュース 🧭 Symantec Endpoi… 🛛 🔪 🎦 その他のフ     |
|                                   | SID.org   Information Display Online   Dis                                      |
| SID The                           | e Society for Follow US: 🚮 🔠 📷 MEMBERSIGN                                       |
| Infe                              | ormation Display                                                                |
| About Members                     | Corporate Members Publications Conferences Chapters                             |
| • Apply and Renew Online          | HOME : MEMBERS : APPLY AND RENEW ONLINE                                         |
| Directory of the Display Industry | ONLINE MEMBERSHIP FORM                                                          |
| Display Training School           | Email Order Contact Info Demographic Payment                                    |
| India & Latin America             |                                                                                 |
| SID Job Market                    | Are you professionally involved with information display, display manufacturing |
| Students                          | equipment/materials, or display applications?                                   |
| Member Login                      | ● Yes ◯ No                                                                      |
| Visa Invitation Letter            | What is your main job function?                                                 |
| 2015 Election                     | General/Corporate/Financial                                                     |

⑥クレジットカード情報を入力後、Submit Payment を押します。

| 🗲 🔿 C 🏠 🔒 http                                                                                                    | ps://www.sid.org/De                | efault.aspx?Tal      | oID=1058                    |                   |                  |                |
|----------------------------------------------------------------------------------------------------|------------------------------------|----------------------|-----------------------------|-------------------|------------------|----------------|
| 🏭 アプリ 🛛 ニュース 速報                                                                                                    | YO… Yahoo! JAPAN                   | 😈 毎日新聞のニュ            | 😈 MSN産                      | 経ニュース 🥑 Syma      | intec Endpoi…    | » 📋 その他の       |
|                                                                                                    |                                    |                      |                             | SID.org           | Information Disp | lay Online   [ |
| SID The Inf                                                                                                    | e Society for<br>formation Display |                      |                             | FOLLOW US:        |                  | MEMBER SIG     |
|                                                                                                    |                                    |                      |                             |                   | SEARCH.          | search         |
| About Members                                                                                                    | Corporate Members                  | Publications         | Conferences                 | Chapters          |                  |                |
| Apply and Renew Online     Directory of the Display<br>Industry     Display Training School     India & Latin America | HOME : MEMBERS<br>ONLINE<br>Email  |                      | ONLINE<br>SHIP FOR<br>Ner C | RM<br>ontact Info | Demographic      | Payment        |
| • SID Job Market<br>• Students                                                                                        | Amount to Charge                   | 81                   | \$100.0                     | D                 |                  |                |
| • Member Login                                                                                                    | Payment Informat                   | ion (Mastercard, Vis | a, Amex, Diners, JCI        | 3)                |                  |                |
| Visa Invitation Letter                                                                                                | Card Number:                       |                      |                             |                   |                  |                |
| • 2015 Election                                                                                                    | Exp. Date:                         |                      | – Mon                       | th - 🔹 🗸 - Year - | - 🔻              |                |
|                                                                                                    | Cancel Payme                       | ont Submit Pa        | wment                       |                   |                  |                |

Please use the cancel button rather than the back button to start over.

| Quantity | Description                                              | Unit<br>Price | Extended<br>Price |
|----------|----------------------------------------------------------|---------------|-------------------|
| 1        | Membership Fee (includes SID Membership for one<br>year) | \$100.00      | \$100.00          |

⑦入力内容が表示されるので、確認後にボタンを押して下さい。